程果科技

# CC16788 POS 系統 CQM 線上點餐-操作流程

其他說明書可至程果科技-下載專區

目錄

| 一.POS 系統印 QRCode | 2 |
|------------------|---|
| 二.手機點餐畫面         | 4 |
| 三.POS 系統確認訂單及結帳  | 6 |

## 一. POS 系統印 QRCode

1.到「內用」桌號 > 點選「列印桌碼」

| 內用 外帶 外送  |     |            |           |      |
|-----------|-----|------------|-----------|------|
| 1         | 2   | 3          | 4         | 大人:  |
|           |     |            |           | 列印桌碼 |
|           |     |            |           | 客戶   |
| 5         | 6   | 7          | 8         | 移桌   |
|           |     |            |           | 退桌   |
|           |     |            |           | 清桌   |
| 9         | 10  |            |           | 點餐   |
|           |     |            |           | 刪菜   |
| <br>單號 分類 | 品名選 | 項1 選項2 選項3 | 選項4 選項5 1 | 全折   |

2.提示:一個桌號只需要印一次,「重新製印」原本的QRCode 會失效。

| 2        | 3                              | 4         | 大人:<br>小孩:<br>列印桌碼 |  |  |  |  |  |  |
|----------|--------------------------------|-----------|--------------------|--|--|--|--|--|--|
| 6        | 7                              | 8         | 客戶<br>移桌           |  |  |  |  |  |  |
|          |                                |           | 退桌<br>             |  |  |  |  |  |  |
| ┃   列印後言 | ⑦印後該桌的舊開桌單失效,是否繼續<br>是(Y) 否(N) |           |                    |  |  |  |  |  |  |
| 品名 選項    | 1 選項2 選項3 ;                    | 選項4 選項5 5 | 全折                 |  |  |  |  |  |  |

第一次印製,請點選「是」。

**3**.點選要印製的「桌號」·再點選「確定」·

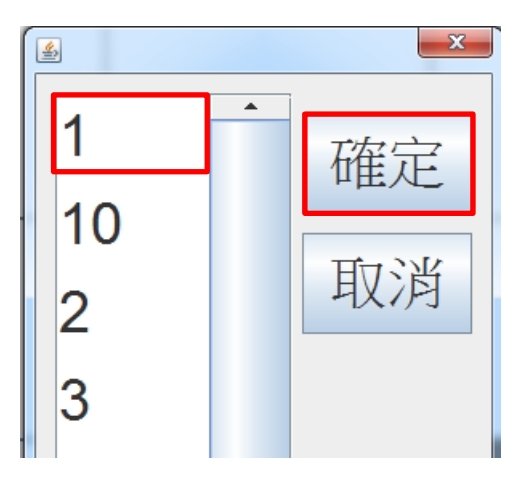

4.此時會在出單機印製「掃碼點餐」的 QRCode。

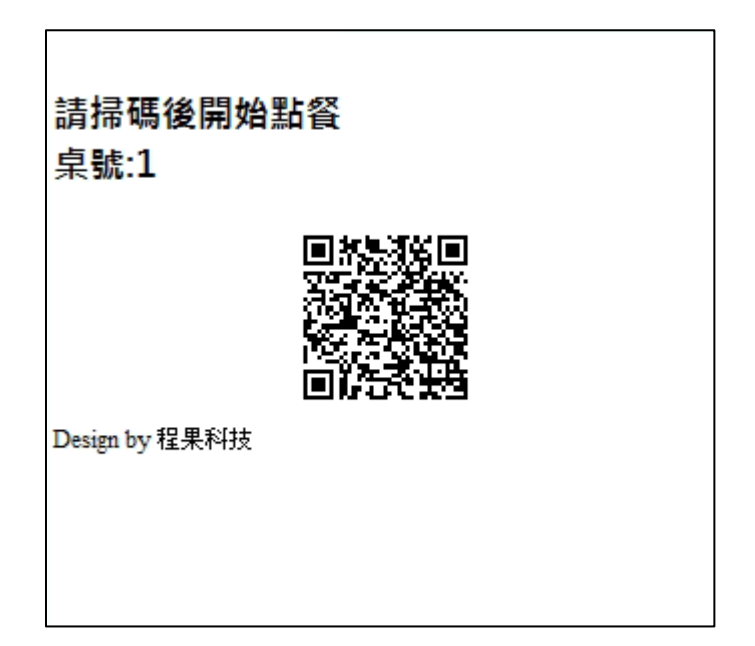

備註:可將 QRCode 後製成貼紙或立牌 放置於桌上供掃碼點餐使用。

### 二.手機點餐畫面

1.掃描 QRCode 會進入點餐畫面 (左圖)。

2.點選項目後·會顯示選項的小視窗(右圖)·

A.選項1~3預設為「<mark>單選</mark>」選項。

B.選項 4~5 預設為「多選」選項。

C.確認數量及備註後,點選「加入購物車」。

| <b>•</b>                                 |     |                         |
|------------------------------------------|-----|-------------------------|
| ₽ 1_489                                  |     |                         |
| 單餐區                                      |     | 四 <u>年</u> 古 翌日 111 、 、 |
| 🥖 莎朗牛排                                   | 221 | 施 皮 難 腿 拆 ×             |
| ≠ 脆皮雞腿排                                  | 221 | 選項1:(單選必選一項)            |
| ≓ 黃金豬排                                   | 221 | 221元                    |
| 🥭 焗烤紅蝦                                   | 285 | <b>梁百2,</b> (留魏赵魏二百)    |
| 🥭 香煎比目魚                                  | 296 |                         |
| 🥖 厚切牛排                                   | 296 |                         |
| ≠ 嫩煎鮭魚                                   | 328 | 數量:                     |
| ≠ 焗烤魚排                                   | 328 | - 1 +                   |
| 🥖 帶骨牛小排                                  | 380 | 備註:                     |
| 🥖 無骨肩小排                                  | 412 | 備註請填這,且勿使用特殊符號!         |
| ≓ 菲力牛排                                   | 4   |                         |
|                                          |     | 取消加入購物車                 |
| 5-5 10-5 10-5 10-5 10-5 10-5 10-5 10-5 1 | 訂單  |                         |

3.可以於「<mark>購物車</mark>」確認已點餐清單(左圖)。

A.確認點餐的品項與金額及付款方式。

B.確認沒問題後,點選「送出訂單」完成點餐。

4. 可以於「訂單」確認訂單的狀態(右圖)。

| ♥<br>₽1_489                                                                                                    | ♥<br>○<br>₽ 1_489                       |
|----------------------------------------------------------------------------------------------------|-----------------------------------------|
| 我想要                                                                                                    | 我的訂單                                    |
| 脆皮雞腿排                                                                                                    | 訂餐日期:2024-05-29 16:09 已接單<br>點我檢視       |
| 共1份・總金額:221                                                                                                    | 訂單資訊                                    |
| 請選擇付款方式                                                                                                    | 訂單 TCEE00120240529<br>號碼 1609342004     |
| 現金結帳 ~                                                                                                    | 取餐    342004<br>號碼                      |
| 清空購物車送出訂單                                                                                                    | 付款 現金付款<br>方式                           |
|                                                                                                    | 訂單 已接單<br>狀態                            |
|                                                                                                    | 合計 221<br>金額                            |
| □ □ | ■ ↓ ↓ ↓ ↓ ↓ ↓ ↓ ↓ ↓ ↓ ↓ ↓ ↓ ↓ ↓ ↓ ↓ ↓ ↓ |

## 三. POS 系統確認訂單及結帳

1-1.如 POS 系統設定「自動接單」·會自動帶入訂單到「內用」桌號。

| 內用                 | 外帶 | 外送        | 目取編號           |     |          |     |     |            |    |  |                        |         |  |      |
|--------------------|----|-----------|----------------|-----|----------|-----|-----|------------|----|--|------------------------|---------|--|------|
| 0+0<br>1<br>1:7:21 |    |           | 2              |     | 3        |     |     | 4          |    |  | 4<br>大人:<br>小孩:<br>列印桌 |         |  | 列印桌碼 |
| 5                  |    |           | 6              |     | 7        |     |     | 8          |    |  | 客戶<br>移桌               |         |  |      |
|                    |    |           |                |     |          |     |     |            |    |  |                        | 退桌<br>  |  |      |
|                    | 9  | )         |                | 10  |          |     |     |            |    |  |                        | /月示<br> |  |      |
|                    |    |           |                |     |          |     |     |            |    |  |                        | 刪菜      |  |      |
| 5                  | }類 |           | 品名             | 選項1 | 選項2      | 選項3 | 選項4 | 選項5        | 單價 |  | T                      | 全折      |  |      |
|                    |    | 莎朗牛<br>鐵板 | 莎朗牛排 7分<br>織板類 |     | 正常<br>正堂 |     |     | 221<br>120 | 1  |  | 單折                     |         |  |      |
| ··· 早後區            |    | 脆皮雞腿      | ——<br>排        |     | 正常       |     |     | 221        | 1  |  | 印廚房單                   |         |  |      |

1-2. 如 POS 系統設定「手動接單」·點選「來客家訂單」·於新單分頁會顯

示未接單的單號,點選訂單並點選「<mark>接單」</mark>。

| ■ 単뻰<br> | <br><br><br>單折 | 暫子   回復 | 出単<br> |  |  |  |
|----------|----------------|---------|--------|--|--|--|
|          |                | * •     | 8 🀞 4  |  |  |  |

| 4 | 來客加訂 | ш <mark>е</mark>          |                    | 44 (89) |    |    |
|---|------|---------------------------|--------------------|---------|----|----|
|   | 新單   | 舊單                        |                    |         |    | 全選 |
| Ľ | ID   | 留設                        | 訂器時間               | 取怒方式    | 武設 |    |
|   | 4    | TCEE001202405291639255216 | 2024/5/29 16:39:28 | 內用      | 1  |    |
|   |      |                           |                    |         |    | 接單 |
|   |      |                           |                    |         |    |    |
|   |      |                           |                    |         |    | 退單 |
|   |      |                           |                    |         |    | 通知 |
|   |      |                           |                    |         |    | 關閉 |
|   | •    |                           |                    |         | •  |    |

| 内          | 用外帶                                                                                          | 外送 自耳 | 仅編號                       |     |                   |                 |     |     |                         |   |            |              |                  |      |                |
|------------|----------------------------------------------------------------------------------------------|-------|---------------------------|-----|-------------------|-----------------|-----|-----|-------------------------|---|------------|--------------|------------------|------|----------------|
|            | 0+0<br>1<br>1:20:19                                                                          |       |                           | 2   | 3                 |                 |     | 3 4 |                         | 4 |            |              | 大人:<br>小孩:       | 利印卓應 |                |
|            | 5                                                                                            |       |                           | 6 7 |                   |                 |     | 8   |                         |   | 8          |              |                  |      | 客戶<br>移桌<br>退桌 |
|            | 9                                                                                            |       |                           | 10  |                   |                 |     |     |                         |   |            |              | 清桌<br>點餐<br>刪菜   |      |                |
| ···<br>··· | <sub>分類</sub><br>單餐區<br>單餐區<br>留敏回                                                           | 品名    | 3<br>莎朗牛排<br>鐵板麵<br>哈中雞開批 | 選項1 | 選項2<br><b>7</b> 分 | 選項3<br>正常<br>正常 | 選項4 | 選項5 | 単價<br>221<br>120<br>221 | 1 | •          |              | 全折<br>單折<br>印廚長單 |      |                |
| •••        | ····     單餐區     脆皮雞腿排     正常     221     1       ····     單餐區     焗烤魚排     正常     328     1 |       |                           |     |                   |                 |     |     |                         |   |            | 列印總單<br>列印帳單 |                  |      |                |
| •          | 計 4 項 4 件     合計 890 Tax:42     總金額 890                                                      |       |                           |     |                   |                 |     |     |                         |   | 拆單結帳<br>結帳 |              |                  |      |                |

#### 3.如客人要取消訂單·可點選「<mark>退桌</mark>」。

| 内月 | 內用            |       |          |     |      |           |     |       |       |      |    |            |  |  |        |
|----|---------------|-------|----------|-----|------|-----------|-----|-------|-------|------|----|------------|--|--|--------|
|    | 0+0<br>1      |       | 0+0<br>1 |     |      | 2         |     |       | 3 4   |      |    | 大人:<br>小孩: |  |  |        |
| -  | 1:            | 20:19 |          |     |      |           |     |       |       |      |    | 列印桌碼       |  |  |        |
|    |               | 5     |          | 6   |      |           | 6   |       |       |      |    | 8          |  |  | <br>移桌 |
|    |               |       |          |     |      |           |     |       |       |      |    | 退桌         |  |  |        |
|    |               |       |          |     |      |           |     |       |       |      |    | 清桌         |  |  |        |
|    |               | 9     | 10       |     |      |           |     |       |       |      | 點餐 |            |  |  |        |
|    |               |       |          |     |      |           |     |       |       |      |    | 刪菜         |  |  |        |
|    | 分類            | 品     | ۲<br>۲   | 選項1 | 選項2  | 選項3       | 選項4 | 選項5   | 單價    |      |    | 全折         |  |  |        |
|    | - 単餐區<br>留 経回 |       | 莎朗牛排<br> |     | 7分   | 正常        |     |       | 221   | 1    |    | 單折         |  |  |        |
|    | 単餐區           |       | 脆皮雞腿排    |     |      | 正常        |     |       | 221   | 1    |    | 印廚房單       |  |  |        |
|    | 單餐區           |       | 焗烤魚排     |     |      | 正常        |     |       | 328 1 |      |    | 列印總單       |  |  |        |
|    |               |       |          |     |      |           |     |       |       | 列印帳單 |    |            |  |  |        |
| 4  |               |       |          |     |      |           |     |       |       | •    |    | 拆單結帳       |  |  |        |
|    | 計4項4件         |       |          |     | 合計 8 | 90 Tax:42 | 總金額 | 頁 890 |       |      | 結帳 |            |  |  |        |